# 特高停電情報配信サービスの概要について

(初期設定および使用方法について)

\*\*へ、めぐらせる。 2025 |Hokuriku Electric Power Company, All Rights Reserved. | CONFIDENTIAL 北陸電力送配電

# サービスの概要

当社の特別高圧系統に接続されているお客さまに、送電線故障 などで停電や瞬低が発生した場合、発生日時や電圧低下率などの 情報をメールやWebサイトを通じてお知らせするものです。

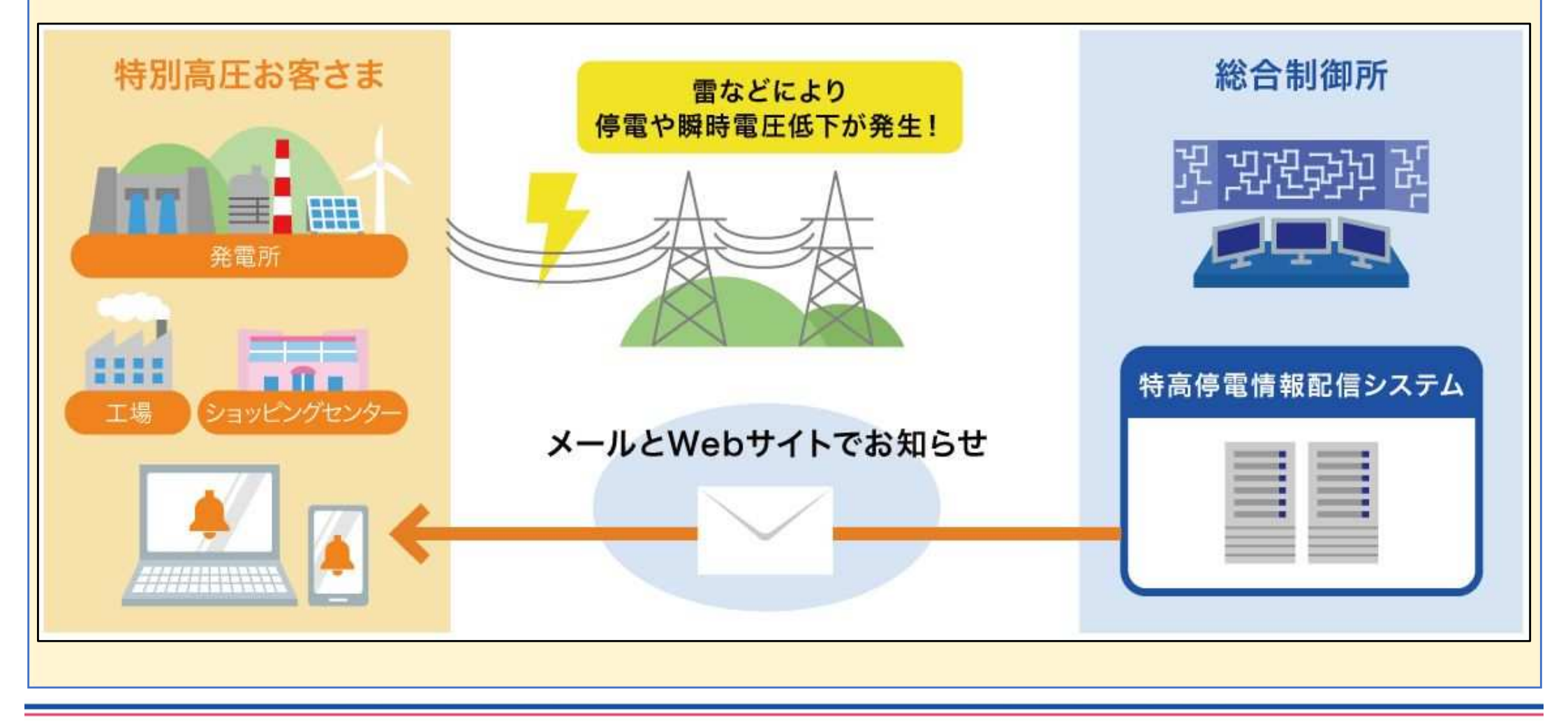

# サービスの概要(停電情報 配信内容と画面イメージ)

## ・停電の発生をお知らせするメール

特高事故連絡: 第01報,発生日時2024/01/30 13:22

hokuriku-nw-tokkouteiden@nw.rikuden.co.jp <sup>宛先</sup>

お客さまに影響のある特高事故が発生しました。

·2024/01/30 13:22 頃発生

н

頃復旧

※復旧日時未記載の場合,特高事故継続中です。

詳細は、以下の URL から参照してください。

https://tokkou-teiden.rikuden.co.jp/tokkoteiden/CA100/initCA100

## ・停電情報の詳細をお知らせする特高停電情報配信システム画面

#### 特高停電情報配信システム

特高事故停電情報(特高需要家用)

# サービスの概要(瞬低情報 配信内容と画面イメージ)

## ・瞬低の発生をお知らせするメール

2024/02/26 14:40頃 特高:瞬時電圧低下発生

hokuriku-nw-tokkouteiden@nw.rikuden.co.jp 宛先

お客さまに影響のある特高系統で瞬時電圧低下が発生しました。

詳細は、以下の URL から参照してください。

н

https://tokkou-teiden.rikuden.co.jp/tokkoteiden/CA100/initCA100

# ・瞬低情報の詳細をお知らせする特高停電情報配信システム画面

| 特福                    | 高停電情報 | 眼配信シス  | <b>ドテム</b> |       |      |  |
|-----------------------|-------|--------|------------|-------|------|--|
| 特高事故瞬低情識              | 報(特高需 | 需要家)   |            |       |      |  |
| 発生日時   [.yyyy/mm/dd l | h:mm頃 |        |            |       |      |  |
| 系統名                   | 低下率最大 | 維続時間最大 | 特高需要家名     | 地域名   | 地点番号 |  |
|                       |       | a      | n          | 1<br> |      |  |
|                       |       |        |            |       | 戻る   |  |

# 特高停電情報配信サービス開始(停止)までの流れ

## ① 特高停電情報配信システム利用申込書の提出

- ・利用申込書に必要事項を記載のうえ、北陸電力送配電株式会社ネットワーク サービスセンターにメールにて提出願います。
- ・利用申込書は、「特高停電情報配信システム利用規約」を確認いただき、同 意のうえ、ご提出下さい。
- ・利用規約はこちら『<u>https://www.rikuden.co.jp/nw\_soden/tokoteiden\_service.html</u>』

② お客さまへの「ユーザ I D」と「初期パスワード」のご案内

- ・北陸電力送配電株式会社より、ユーザ I D と初期パスワードをメールにてご 案内いたします。
- ・ご案内には、利用申込書の提出から2週間程度かかります。
- ・初期パスワードのままでは、サービスはご利用いただけませんので、任意の パスワードに変更をお願いいたします。

# ③ 配信先の追加設定

・お客さまの配信先を1,000件まで追加することが出来ます。

# ④ 特高停電情報配信システム停止申込書の提出

- ・停止申込書に必要事項を記載のうえ、北陸電力送配電株式会社ネットワーク サービスセンターにメールにて提出願います。
- ・配信停止には、停止申込書のご提出から2週間程度かかります。

#### サービス開始までの流れ

# 1. 特高停電情報配信サービス ユーザ I Dのお知らせ(メール)

| yyyy/mm/dd                                                                         | ・お申し込み後、利用申込書に記載され                                                                                                    |
|------------------------------------------------------------------------------------|----------------------------------------------------------------------------------------------------|
| 北陸電力送配電株式会社                                                                        | にメールアトレスに『符高停電情報101/16<br>サービス フーザIDのお知らせ』メール                                                                                                    |
| 北陸電力送配電株式会社                                                                        | <ul> <li>サービス ユーザ I Dのお知らせ』メール<br/>が届きます。</li> <li>くご利用の手順&gt;に従い、パスワードの<br/>変更をお願いいたします。</li> <li>※初期パスワードのままでは、サービスは利<br/>用いただけません。</li> <li>① ユーザー I Dをお知らせいたします。</li> <li>② 初期パスワードをお知らせいたします。</li> <li>◇ ユーザー I Dは、今後、特高停電情<br/>報配信システムにログインする際に必<br/>要となります。<br/>お客さまご自身で管理してください。</li> </ul> |
| 【注意事項】<br>・バスワードはお客さまご自身で管理してください。<br>・バスワードはすべて半角文字です。<br>・大文字,小文字,数字の入力にご注意ください。 |                                                                                                    |
| na na oporova znat, oporova sznadaverte (d. 0300413 indenköfördő) (d.              |                                                                                                    |

5

## <del>サービス開始までの流れ</del> Web画面ログイン画面

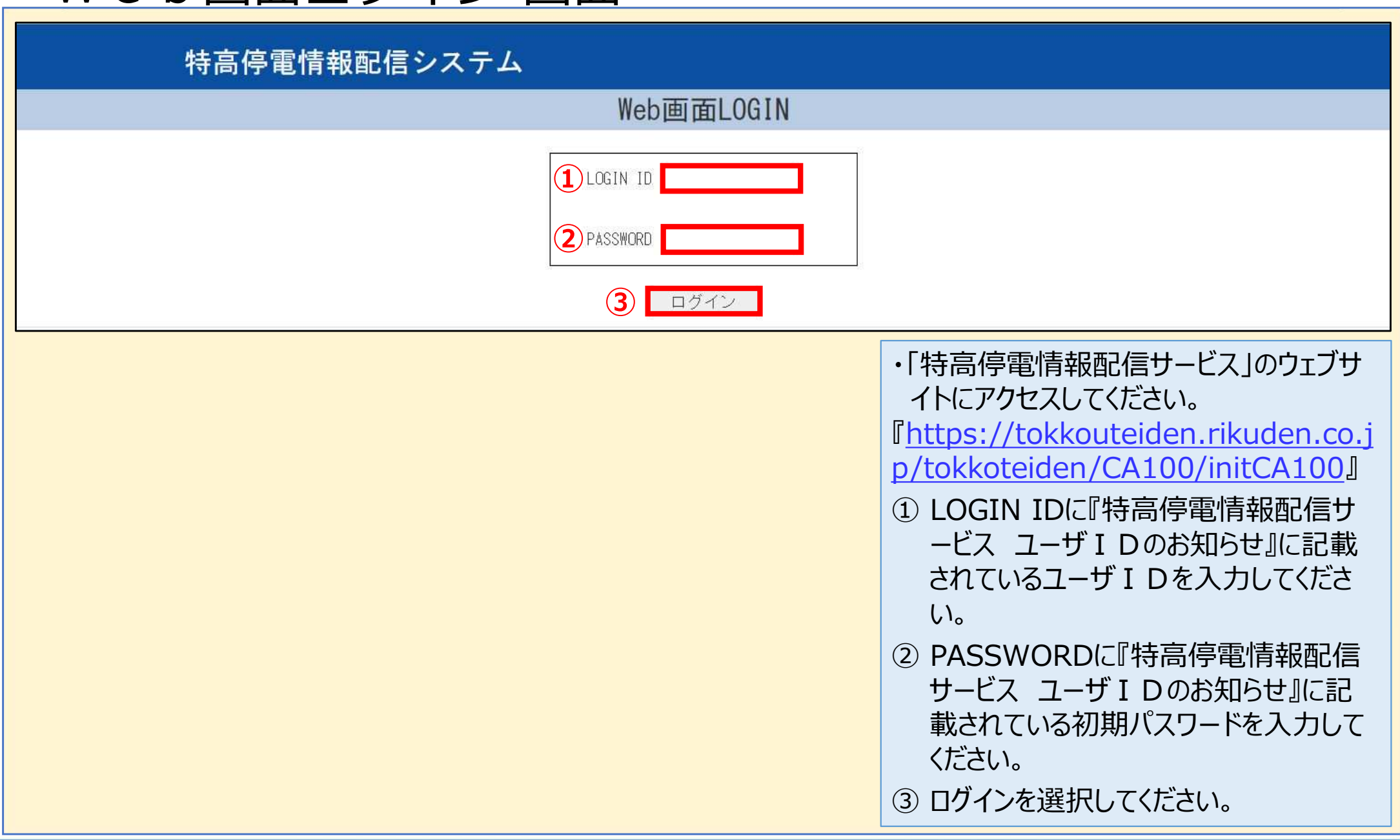

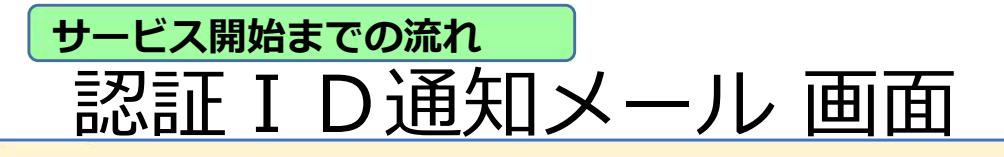

#### 【特高停電】ログイン情報通知メール

| 1 |   |   | 1    |
|---|---|---|------|
|   | H |   | 1000 |
| 5 |   | 1 | 3    |

hokuriku-nw-tokkouteiden@nw.rikuden.co.jp 宛先

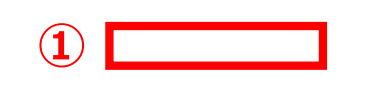

・利用申込書に記載されたメールアドレス に『【特高停電】ログイン情報通知メール』 が届きます。

① 認証 I Dをお知らせいたします。

サービス開始までの流れ

Web認証ID入力 画面

#### 特高停電情報配信システム

| Web  | 画面認証ID入力 |
|------|----------|
| 1 認言 | ΞID      |
| 2    | 意思言正     |

- 認証 I Dに『【特高停電】ログイン情報通知メール』に記載されている認証 I Dを入力してください。
- ② 認証を選択してください。

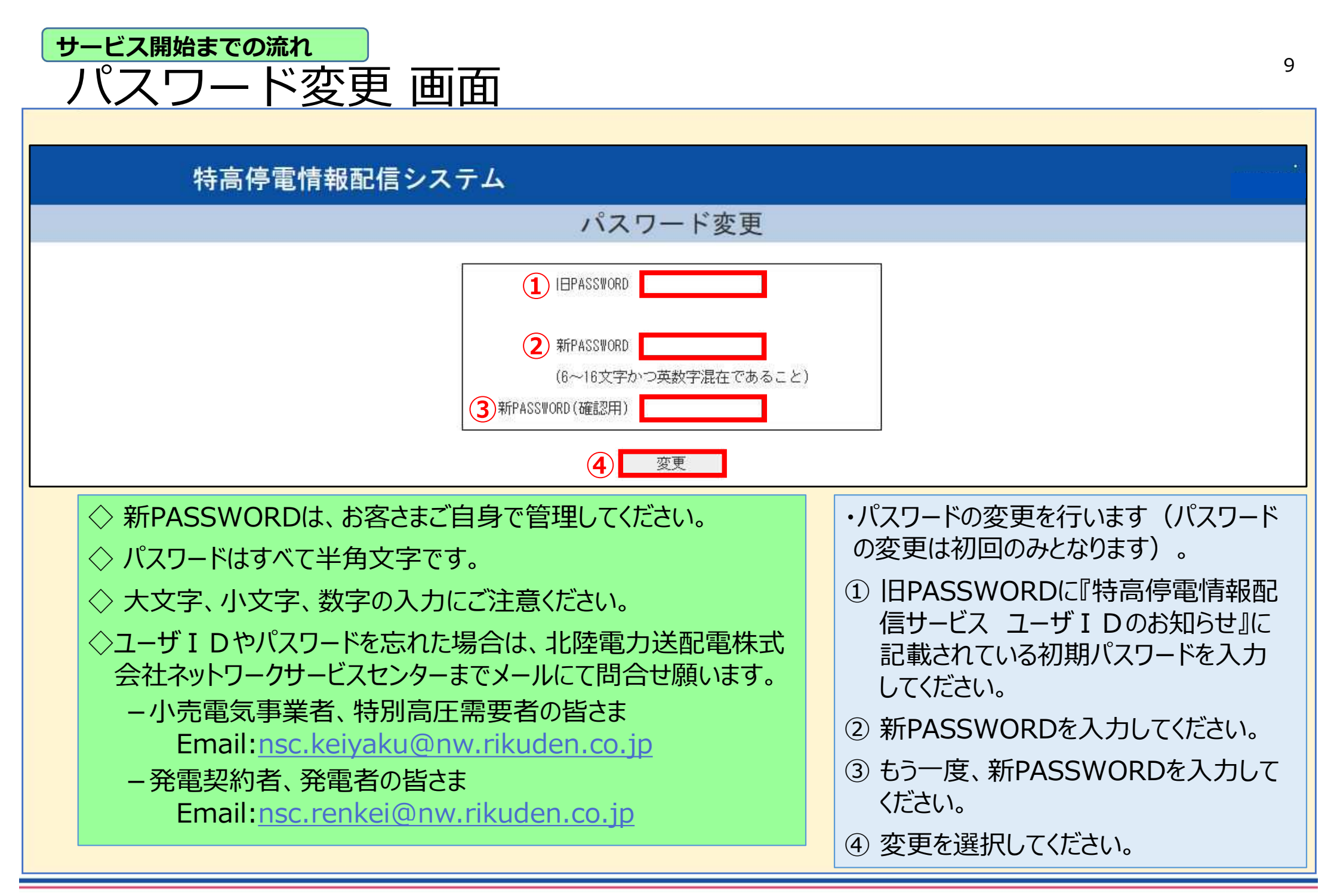

サービス開始までの流れ

#### 特高停電情報配信システム

| メイ | ン   | メニ | 7- |
|----|-----|----|----|
|    | 100 |    |    |

特高事故停電情報検索

メインメニュー 画面

特高事故瞬低情報検索

ユーザ管理

◇ これで特高停電情報配信システムの利用が可能となります。

- ・特高停電情報の配信先(一般ユーザ)を追加する場合は、メインメニューのユーザ管理を選択してください。
- ・停電および瞬低情報を確認される場合は、メインメニューの特高事故停電情報検索または特高事故瞬低情報 検索を選択してください。
- ・特高停電情報配信先追加の方法は、P11~14を確認してください。
- ・特高事故停電情報検索方法は、P15~17を確認してください。

・特高事故瞬低情報検索方法は、P18~20を確認してください。

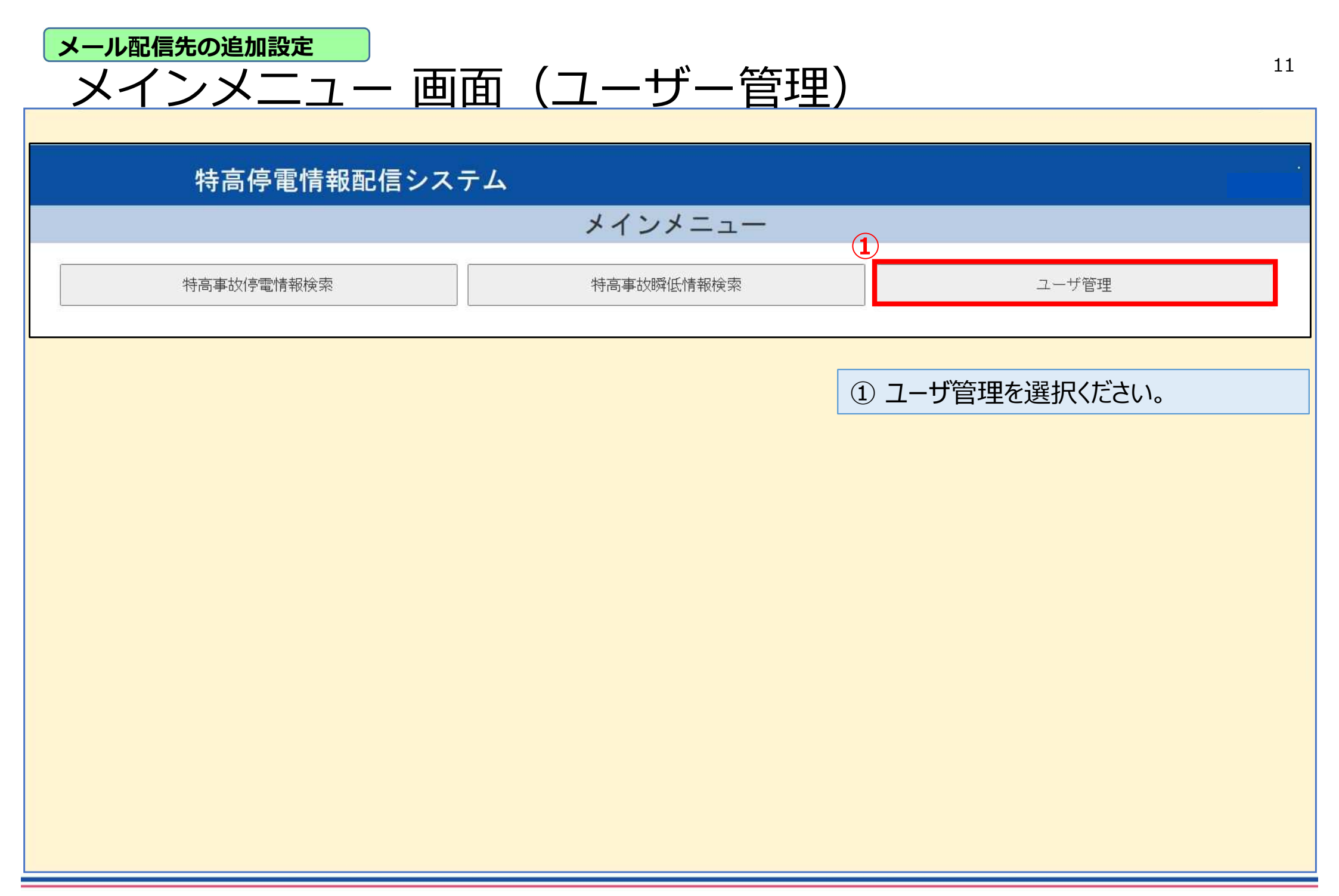

メール配信先の追加設定

# 社外ユーザー管理 画面

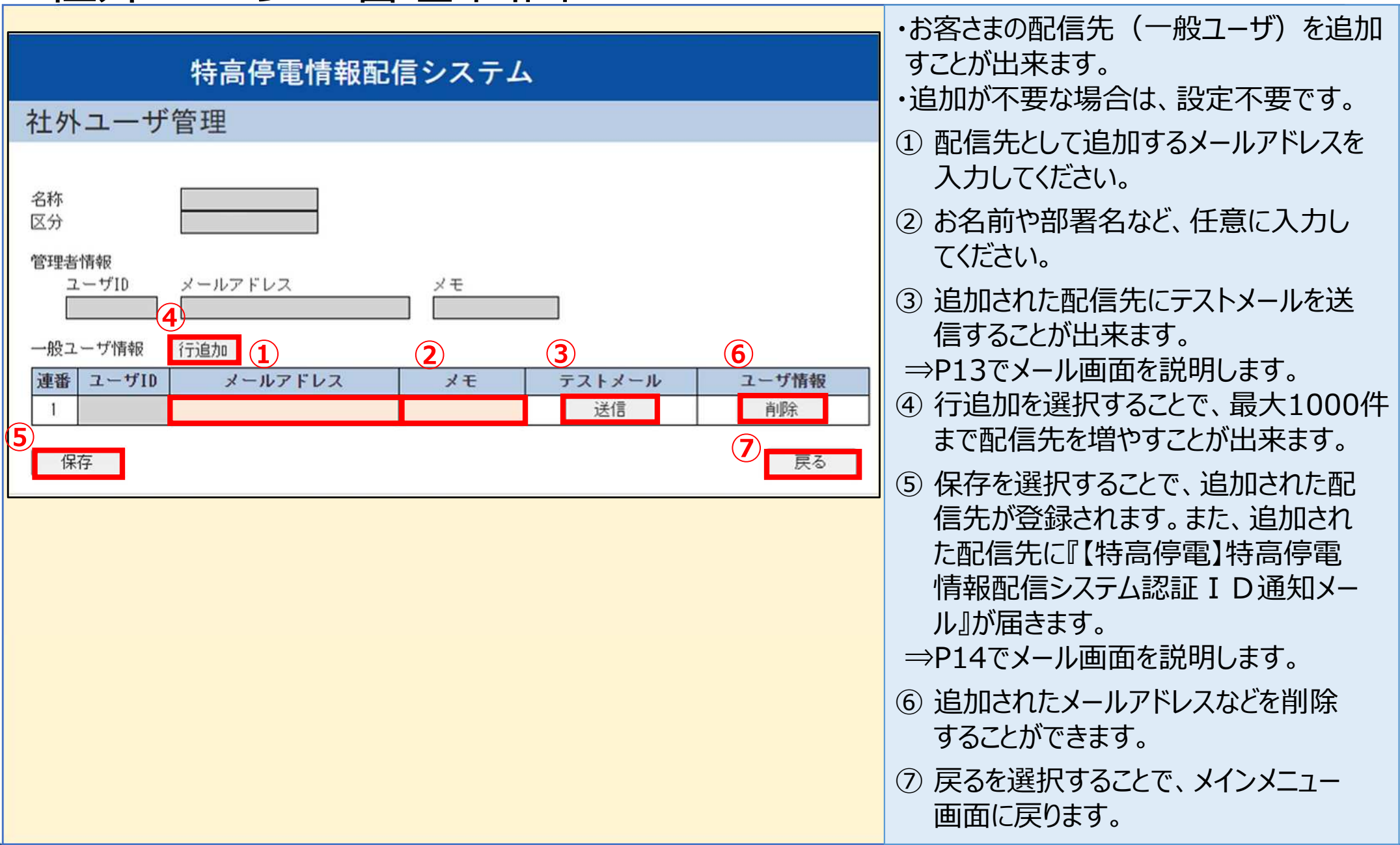

#### メール配信先の追加設定

# <u>テストメール 画面</u>

#### 【特高停電】テストメール

H

hokuriku-nw-tokkouteiden@nw.rikuden.co.jp 宛先

テストメールです。

 ◇ メールが届かない場合
 ・配信先として追加したメールアドレスに誤りがないか確認願います。
 ・スマートフォンや携帯電話において受信制限を設定されている場合 は、以下のメールアドレスのドメイン受信許容の設定をお願いします。 『hokuriku-nw-tokkouteiden@nw.rikuden.co.jp』 ・社外ユーザー管理で追加されたメール アドレスに『【特高停電】テストメール』が 届きます。

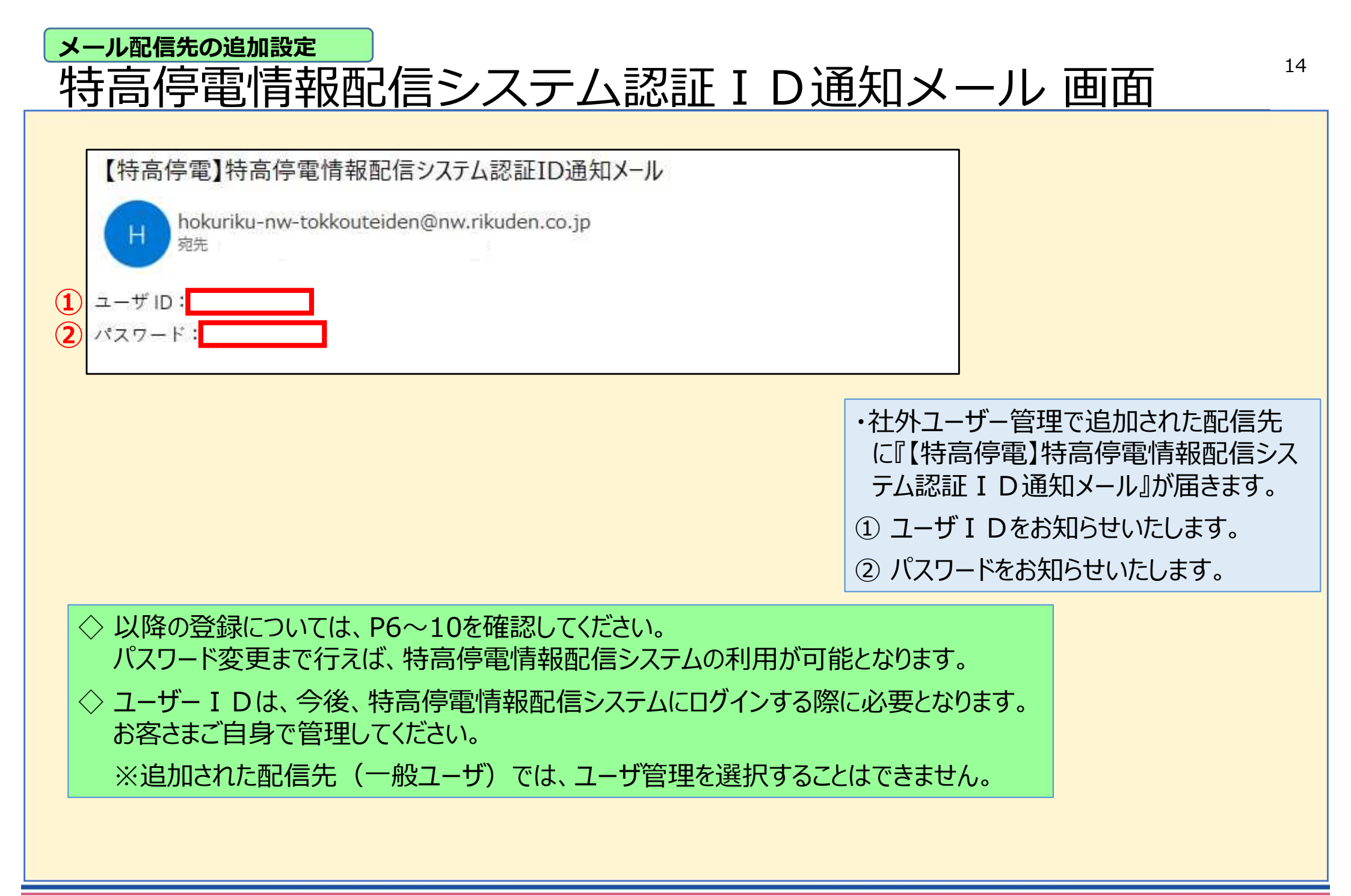

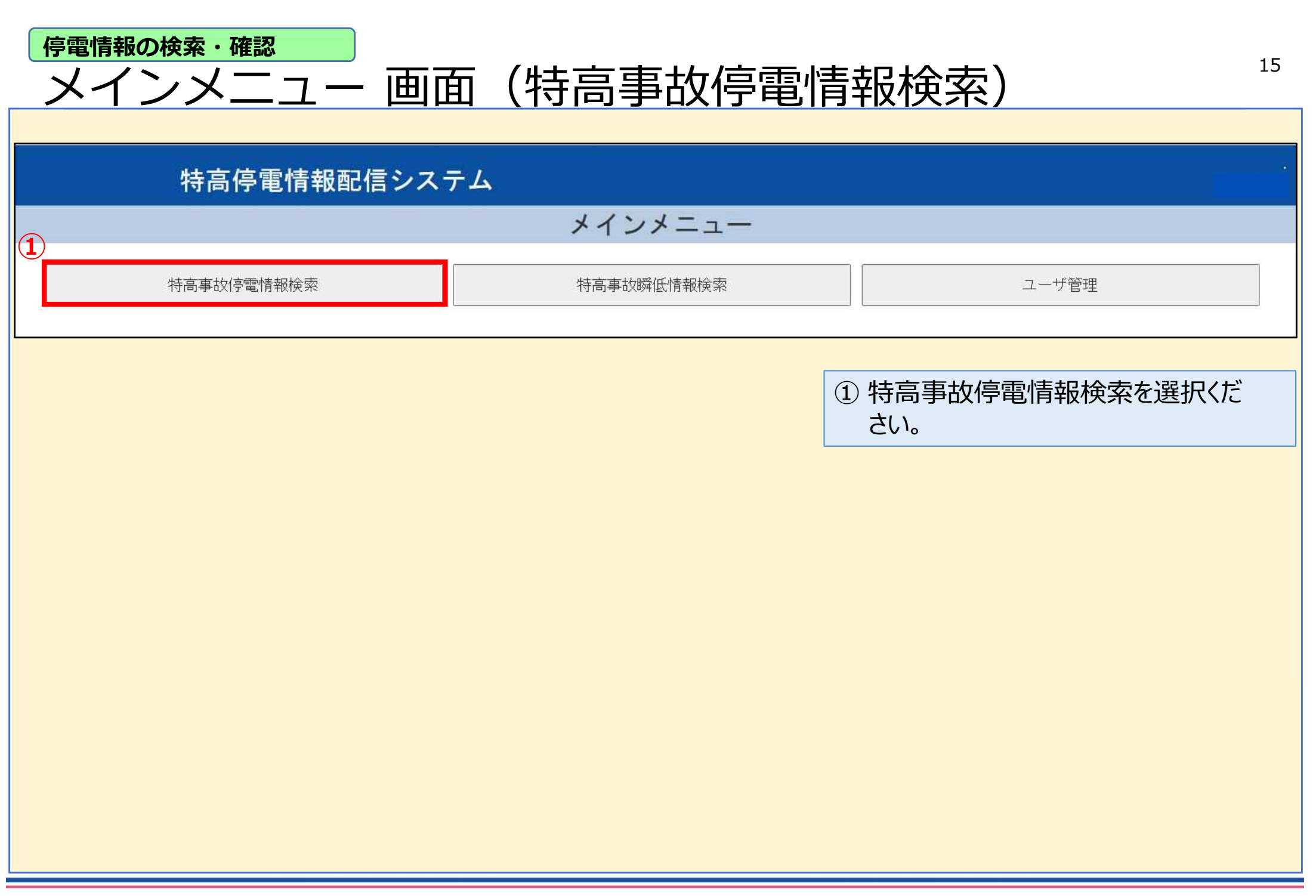

| 停電情報の検索・確認                                                                                                    |     |             | 16                          |
|----------------------------------------------------------------------------------------------------|-----|-------------|-----------------------------|
| 特高事故停電情                                                                                                    | 報検索 | 画面          | 10                          |
| Paint (1)         Paint (1)           1         Fina patient (1)           第生日         (1)           第生日         (1)           (1)         (1)           第生日         (1)           (1)         (1)           (1)         (1)           (1)         (1)           (1)         (1)           (1)         (1)           (1)         (1) <tr< th=""><th></th><th></th><th><page-header></page-header></th></tr<> |     |             | <page-header></page-header> |
|                                                                                                    |     |             |                             |
|                                                                                                    |     |             |                             |
|                                                                                                    |     | <b>4</b> 戻る |                             |

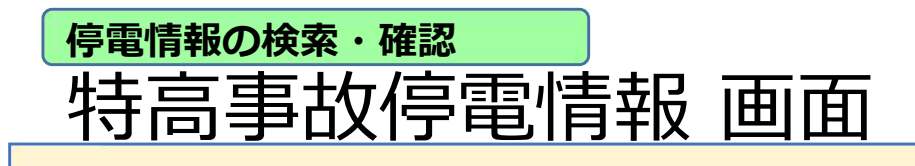

### 特高停電情報配信システム

特高事故停電情報(特高需要家用)

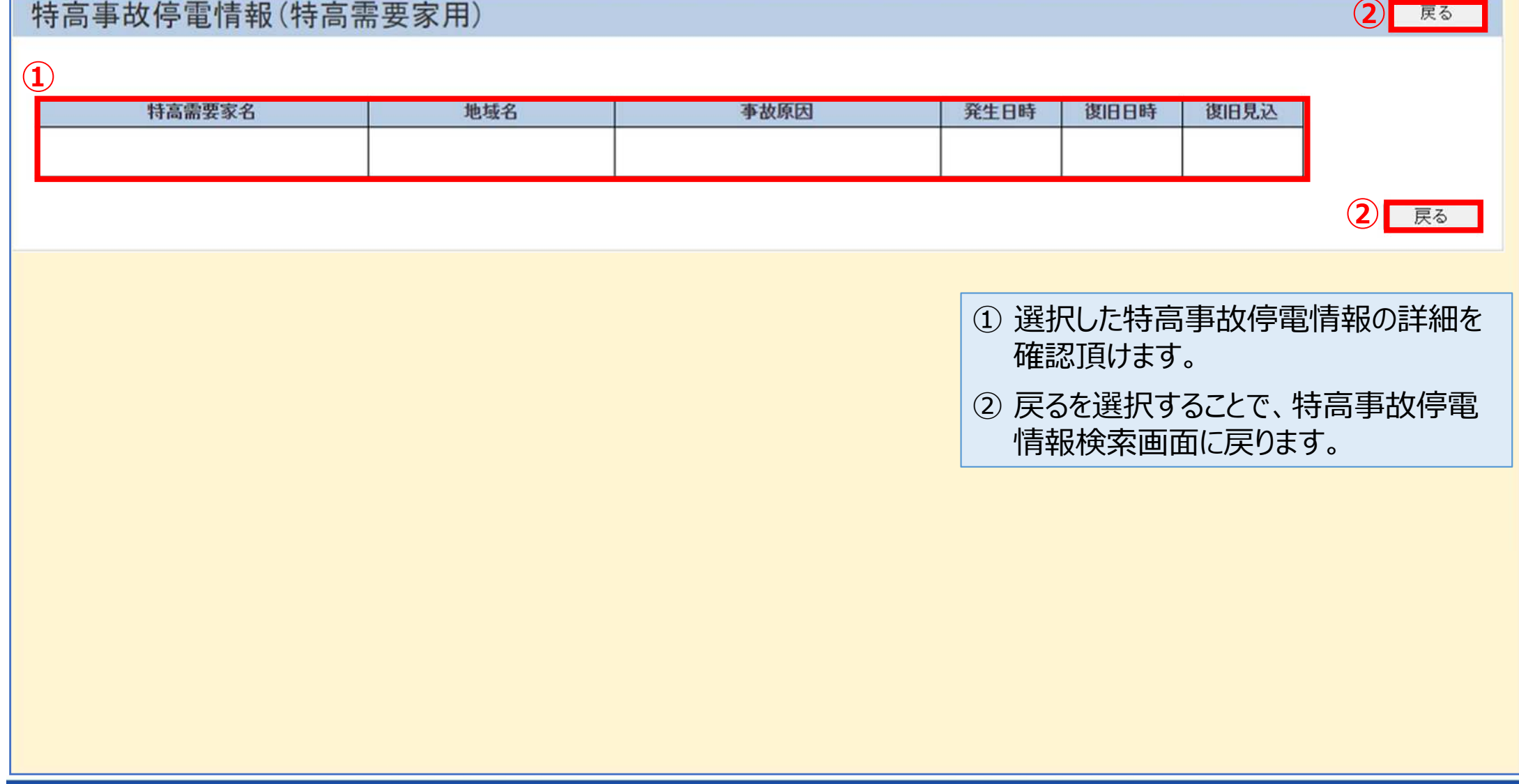

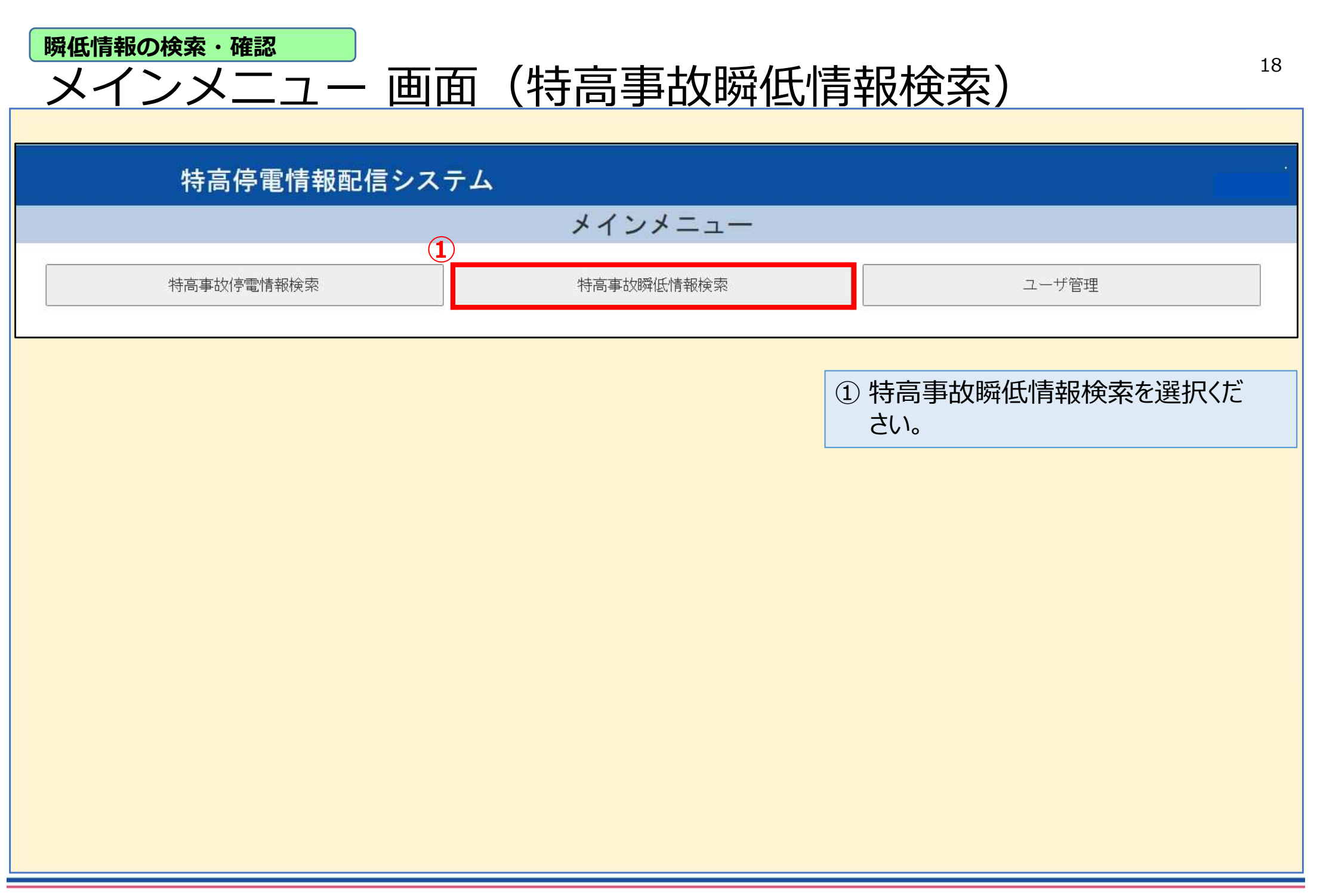

| 瞬低情報の検索・確認                                                                                                    |                                                                                                    |
|----------------------------------------------------------------------------------------------------|----------------------------------------------------------------------------------------------------|
| 特高事故瞬低情報検索 画面                                                                                                    | 19                                                                                                    |
| Parte www.mm.dd mo www.mm.dd mo www.mu watawa watawa watawa watawa watawa watawa watawa watawa watawa wa | <ol> <li>特高事故瞬低情報を検索する期間を<br/>設定してください。</li> <li>検索を選択することで、期間内の配信<br/>件名が表示されます。</li> <li>配信内容の詳細を確認したい件名の<br/>照会を選択してください。</li> <li>&gt;P20で移動先画面を説明します。</li> <li>戻るを選択することで、メインメニュー<br/>画面に戻ります。</li> </ol> |
|                                                                                                    |                                                                                                    |

## 瞬低情報の検索・確認 特高事故瞬低情報 画面

#### 特高停電情報配信システム

|   | 特高事故瞬间           | 低情報(特高額       | 需要家)   |        |              | 2 戻る          |   |
|---|------------------|---------------|--------|--------|--------------|---------------|---|
| ( | 発生日時 yyyy/n<br>1 | nm/dd hh:mm 頃 |        |        |              |               |   |
|   | 系統名              | 低下率最大         | 維続時間最大 | 特高需要家名 | 地域名          |               |   |
|   |                  |               |        |        |              |               |   |
|   |                  |               |        |        |              | 2 戻る          |   |
|   |                  |               |        |        | ① 選択(<br>確認) | した特高事故瞬低情報の詳細 | を |

② 戻るを選択することで、特高事故瞬低

情報検索画面に戻ります。

# 通常のご利用について

# ・停電の発生をお知らせするメール

https://tokkou-teiden.rikuden.co.jp/tokkoteiden/CA100/initCA100

# ・瞬低の発生をお知らせするメール

2024/02/26 14:40頃 特高:瞬時電圧低下発生

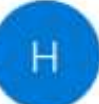

 $(\mathbf{1})$ 

 $(\mathbf{1})$ 

hokuriku-nw-tokkouteiden@nw.rikuden.co.jp 宛先

お客さまに影響のある特高系統で瞬時電圧低下が発生しました。

詳細は、以下の URL から参照してください。

https://tokkou-teiden.rikuden.co.jp/tokkoteiden/CA100/initCA100

・お客さまに影響のある停電(瞬低)発生 をお知らせするメールが届きます。

 メールに添付されているURLをクリック し、特高停電情報配信システムにアク セスしてください。

## 通常のご利用について Web画面ログイン画面

#### 特高停電情報配信システム

| Web画面LOGIN               |  |
|--------------------------|--|
| LOGIN ID     PASSWORD    |  |
| <ul><li>3 ログイン</li></ul> |  |

- LOGIN IDに『特高停電情報配信サ ービス ユーザ I Dのお知らせ』に記載 されているユーザ I Dを入力してくださ い。
- PASSWORDにお客さまご自身で管 理されているパスワードを入力してくだ さい。
- ③ ログインを選択してください。

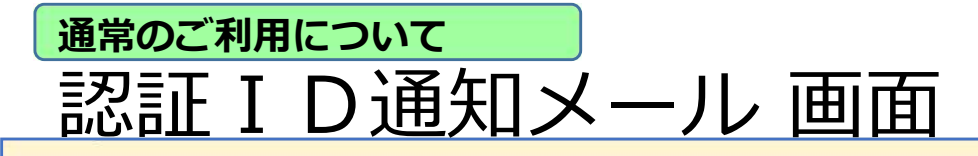

#### 【特高停電】ログイン情報通知メール

|   |   | 1 |   |
|---|---|---|---|
| 1 | 1 |   |   |
|   | 1 | 1 | 3 |
|   |   |   |   |

hokuriku-nw-tokkouteiden@nw.rikuden.co.jp 宛先

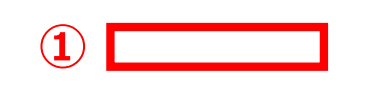

・登録されているメールアドレスに、『【特高 停電】ログイン情報通知メール』が届きます。
① 認証 I Dをお知らせいたします。

23

## <sup>通常のご利用について</sup> Web認証ID入力画面

#### 特高停電情報配信システム

| Web画面認証ID入力          |
|----------------------|
| 1<br>認証ID<br>2<br>認証 |
|                      |

- 認証 I Dに『【特高停電】ログイン情報通知メール』に記載されている認証 I Dを入力してください。
- ② 認証を選択してください。

通常のご利用について

特高停電情報配信システム

メインメニュー

特高事故停電情報検索

メインメニュー 画面

特高事故瞬低情報検索

ユーザ管理

◇ メインメニュー画面から停電および瞬低情報を確認することができます。
 ・特高事故停電情報検索方法は、P15~17を確認してください。
 ・特高事故瞬低情報検索方法は、P18~20を確認してください。

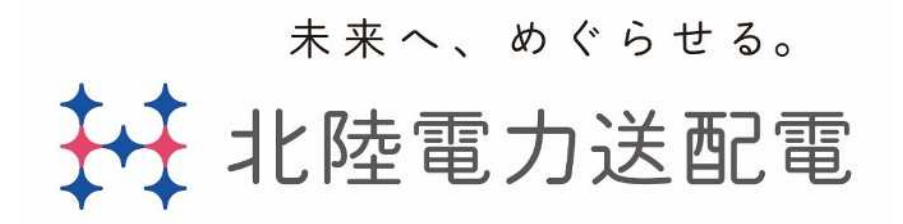